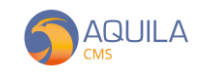

## **AQUILA CMS / GESTION DES MEDIAS**

Les médias sont l'ensemble des fichiers stockés dans votre admin accessible depuis une URL spécifique générée automatiquement.

Accédez à la gestion de ces médias depuis le panneau latéral « Site » > « Médias ». Vous retrouverez ici l'ensemble des médias déjà présent sur votre site web.

| Shahini haqula x + σ X                          |         |                                                                  |                                                                          |                        |                                  |  |  |
|-------------------------------------------------|---------|------------------------------------------------------------------|--------------------------------------------------------------------------|------------------------|----------------------------------|--|--|
| 🔄 🔆 🕴 demôl taquila creacem (demadrimod/inedias |         |                                                                  |                                                                          |                        |                                  |  |  |
|                                                 | LA<br>V |                                                                  |                                                                          |                        | demo@nextsourcla.com             |  |  |
|                                                 | $\sim$  | MEDIAS                                                           |                                                                          |                        |                                  |  |  |
| Catalogue                                       | $\sim$  | NOM                                                              | LIEN                                                                     | MINIATURE              |                                  |  |  |
| Sito                                            | $\sim$  | paiement-par-cheque                                              | http://ns-recdev02.nextsourcia.com:5000/medias/paioment-cheque-logo.png  | Paiement<br>par chèque | Copier le lien 🗍 Supprimer       |  |  |
| Clients                                         | ~       | paiement-par-virement                                            | http://ns-recdev02.nextsourcla.com:5000/medias/palement-virement-logopng | Virement<br>Bancaire   | Copier le lien <u> Supprimer</u> |  |  |
| Apparence                                       | ~       | Shipper                                                          | http://ns-recdev02.nextsourcia.com.5000/medias/shipper.png               |                        | Copier le lien                   |  |  |
| 💋 Modules                                       |         |                                                                  | http://ns-recdov02.nextsourcia.com;5000/modias/Aquilo_CMS_horizontal.jpg | AGUILA                 | Copier le lien                   |  |  |
| LII Stats                                       | ~       | logo aquila blanc                                                | http://ns-recdov02.noxtsourcla.com:5000/modios/logo2.png                 | 0                      | Copier le lien                   |  |  |
|                                                 |         | bannioro swoat                                                   | http://ns-recdev02.nextsourcia.com:5000/medias/banniere2.jpg             | ()                     | Copier le lien                   |  |  |
|                                                 |         | bannioro tshirt                                                  | http://ns-recdev02.nextsourcia.com:5000/medias/banniere1jpg              |                        | Copier le lien                   |  |  |
|                                                 |         | banniere chaussettes                                             | http://ne-reodev02.nextsourcia.com:5000/medias/banniero3.jpg             | 4                      | Copier le lien                   |  |  |
|                                                 |         | bannioro produits                                                | http://ns-recdev02.noxtsourcia.com:5000/medias/banniere_1_tshirt.jpg     |                        | Copier le lien                   |  |  |
|                                                 |         | Ajout en masse *<br>* Sout les .ap sont accepté. Les images dais | vau gas g pulsane en 180                                                 |                        |                                  |  |  |

Pour ajouter un nouveau média, cliquez sur le bouton « + Nouveau » en haut à droite de l'écran. Saisissez ensuite le nom que vous voulez lui attribuez, uploadez le média. N'oubliez pas d'appuyer sur « envoyer » pour charger ce média puis sur « sauvegarder » avant de quitter cet écran.

| Admin : Aquila  | ×           | +                              |                                                          | - 8 ×                   |
|-----------------|-------------|--------------------------------|----------------------------------------------------------|-------------------------|
| ← → C 🔒 dem0    | 1.aquila-cm | <b>s.com</b> /demadmin≢/medias |                                                          | 🖈 😡 Navigation privée 🚦 |
|                 | LA          |                                |                                                          | demo@nextsourcia.com    |
| -75-            |             | I NOUVEA                       | IO MEDIA                                                 | ~                       |
| Transactions    |             |                                |                                                          |                         |
| Catalogue       |             | Retour                         |                                                          | Sauvegarder             |
| Site            |             | Nom                            | MEDIA TEST LOGO AQUILA CMS                               |                         |
| Clients         |             | Média                          | +                                                        |                         |
| 🔑 Configuration |             |                                | Glissez-déposez ou cliquez ici pour envoyer vos fichiers |                         |
|                 |             |                                |                                                          |                         |
| 💅 Modules       |             |                                | cinoyoi                                                  |                         |
| Lill Stats      |             |                                | Envoi non commencé Nom Aquilo_CMS                        |                         |
|                 |             |                                |                                                          |                         |
|                 |             |                                | CN9                                                      |                         |
|                 |             |                                |                                                          |                         |
|                 |             |                                |                                                          |                         |
|                 |             |                                |                                                          |                         |
|                 |             |                                |                                                          |                         |
|                 |             |                                |                                                          |                         |
|                 |             |                                |                                                          |                         |
|                 |             |                                |                                                          |                         |
|                 |             |                                |                                                          |                         |
|                 |             |                                |                                                          |                         |

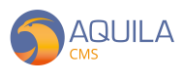

| 1 Ac  | lmin : Aquila | X  | +                      | 1000 C                                                   |                | - 9 ×               |
|-------|---------------|----|------------------------|----------------------------------------------------------|----------------|---------------------|
|       |               | LA | ns.com/demadminy/media | All Diversion developments                               | anne noce I Al | emo@nextsourcia.com |
| Franç | ais           | ~  |                        | U MÉDIA                                                  |                | ×                   |
| 9     |               |    |                        |                                                          |                |                     |
|       |               |    | Retour                 |                                                          |                | Sauvegarder         |
| P     |               |    | Nom                    | MEDIA TEST LOGO AQUILA CMS                               |                |                     |
| *     |               |    | uen:                   | Copier le lien                                           |                |                     |
| F     |               |    | Módia                  | +                                                        |                |                     |
| P     |               |    |                        | Glissez-déposez ou cliquez ici pour envoyer vos fichiers |                |                     |
| ø     |               |    |                        |                                                          |                |                     |
|       |               |    |                        |                                                          |                |                     |
|       |               |    |                        |                                                          | AQUILA         |                     |
|       |               |    |                        |                                                          | CMS            |                     |
|       |               |    |                        |                                                          |                |                     |
|       |               |    |                        |                                                          |                |                     |
|       |               |    |                        |                                                          |                |                     |
|       |               |    |                        |                                                          |                |                     |
|       |               |    |                        |                                                          |                |                     |
|       |               |    |                        |                                                          |                |                     |
|       |               |    |                        |                                                          |                |                     |
|       |               |    |                        |                                                          |                |                     |

Votre nouveau média uploadé se trouve désormais en bas de page des médias.

| l⊛AdminisAqula x + − σ x                                              |                      |                                                                                      |                                                                                               |                    |                                  |  |  |  |
|-----------------------------------------------------------------------|----------------------|--------------------------------------------------------------------------------------|-----------------------------------------------------------------------------------------------|--------------------|----------------------------------|--|--|--|
| 🗧 🔶 C 🔋 dem01.aquila-cms.com/demadmin#/medias 🏤 🏠 Novigation privée 🚦 |                      |                                                                                      |                                                                                               |                    |                                  |  |  |  |
|                                                                       | ILA                  |                                                                                      | A Chair & danse medici (A                                                                     | Media sauvegardé ! | ×                                |  |  |  |
| Français                                                              | ~                    | 🛂 MÉDIAS                                                                             |                                                                                               |                    | + NOUVEAU                        |  |  |  |
| Transactions                                                          | $\sim$               |                                                                                      | http://ns-rocdev02.nextsourcia.com:5000/medias/Aquila_CMS_horizontal.jpg                      | S AQUILA           | Copier le lien <u></u> Supprimer |  |  |  |
|                                                                       | $\sim$               | logo aquila blanc                                                                    | http://ns-recdev02.nextsourcia.com5000/medias/logo2.png                                       |                    | Copier le lien                   |  |  |  |
| L Site                                                                | $\sim$               |                                                                                      |                                                                                               |                    |                                  |  |  |  |
| Clients                                                               | $\sim$               | bannioro swoat                                                                       | http://ns-recdov02.nextsourcia.com:5000/modias/banniore2.jpg                                  | ( <sup>9</sup> )   | Copier le lien                   |  |  |  |
| 🎤 Configuration                                                       | $\sim$               | hundres teblet                                                                       | http://or.co.edu/00.co.tocursic.com/F000/accitics/h-conjugation                               |                    |                                  |  |  |  |
|                                                                       | $\sim$               | bannioro tenint                                                                      | ntd//ms-recadvoznoxtsotneix.com:souo/modials/bainioroi.jpg                                    |                    | Copier le lien <u> Supprimer</u> |  |  |  |
| 💋 Modules                                                             | bannioro chaussottos |                                                                                      | http://ns-recdev02.nextsourcia.com:5000/medias/banniere3.jpg                                  |                    | Copier le lien                   |  |  |  |
| stats                                                                 | LIII Stats V         |                                                                                      | http://ns-rocdev02.nextsourcla.com5000/medias/banniero_1_tshirt.jpg                           |                    |                                  |  |  |  |
|                                                                       |                      |                                                                                      |                                                                                               |                    |                                  |  |  |  |
|                                                                       |                      | MEDIA TEST LOGO AQUILA CMS                                                           | http://ns-recdev02nextsourcia.com:5000/medias/Aquila_CMS.jpg                                  | AGULA              | Copier le lien                   |  |  |  |
|                                                                       |                      | Ajout en mosse * * tout es up cont eccepte Lee inagen devent es Gillissez-déposez ou | ere de trescere du age<br>t<br>u ciliquez loi pour envoyer vos fichiers<br>la insorar en base |                    |                                  |  |  |  |

Vous pouvez alors accéder à votre média depuis son URL. Cependant, pour faire appel à ce média sur votre front, il est conseillé d'utiliser le lien généré automatique en cliquant sur « Copier le lien ».

Il vous sera demandé de remplir une hauteur, une largeur, une qualité d'image et un nom pour le référencement. En cliquant sur « générer », vous obtenez le nouveau lien du média en question.

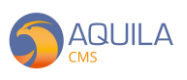

| 🕤 Admin : Aquila | × +                                                                                      |                                                                                                    |                                                                      |                                   |             | - σ x                       |  |
|------------------|------------------------------------------------------------------------------------------|----------------------------------------------------------------------------------------------------|----------------------------------------------------------------------|-----------------------------------|-------------|-----------------------------|--|
| ← → C 🔒 dem01    | .aquila-cms.com                                                                          |                                                                                                    |                                                                      |                                   |             | navigation privée           |  |
| 😑 🌀 AQUIL        | A                                                                                        |                                                                                                    |                                                                      |                                   | Lion gónóró | ×:                          |  |
| Français         | <b>`</b>                                                                                 | ) MÉDIAS                                                                                                    | Largour en pixel *: 100<br>http://ns-rac<br>Longuour en pixel *: 120 |                                   | MAGUILA     | Copier le lien              |  |
| Catalogue        |                                                                                          | logo aquila blanc                                                                                                    | http://me-ror<br>Nom du média : AQ                                   | JILA LOGO - CMS E-COMMERCE        | •           | Copier le lien 👔 Supprimer  |  |
| Clients          |                                                                                          | banniero sweat                                                                                                    | http://ns-rot Link : http                                            | s://dom0Laquila-cms.com/imagos/ma | 65          | Copier le Sen 📋 Supprimer   |  |
| Apparence        |                                                                                          | bannioro tshirt                                                                                                    | http://ns-ro-                                                        | Copierie iten                     |             | Copier le lien              |  |
| 🖋 Modules        |                                                                                          | banniero chaussettos                                                                                                    | http://www.nov                                                       |                                   | A           | Copiar le lien. 👔 Supprimer |  |
|                  |                                                                                          | banniero produits                                                                                                    | http://ns-recdov02nextsourcia.com5000/medias/baa                     | micro_1_tshirt.jpg                | <b>***</b>  | Copier le lien              |  |
|                  | MEDIA TEST LOCO AQUILA CMS http://ms-rocdev62nextsourcla.com/5000/modical/Aquilo_CMS.jpg |                                                                                                    |                                                                      |                                   | ACLINA      | Copier le lien 📋 Supplmer   |  |
|                  |                                                                                          | Ajout en masse *<br>*<br>*<br>Gillseuz-déposez au cliquez lei pour enveyer vos fichiers<br>Cillseuz-déposez au cliquez lei pour enveyer vos fichiers |                                                                      |                                   |             |                             |  |

Vous retrouverez dans l'URL vos précédents choix concernant la hauteur, largeur et qualité. Vous pouvez modifier à tout moment à travers ce lien les données précédemment saisies.

https://dem01.aquila-cms.com/images/medias/100x120-80/5f05b8bc787de3001143ff6e/AQUILALOGOCMSECOMMERCE.jpg

**Nb** : en remplaçant la hauteur et/ou la largeur par « max », votre image prendra ses dimensions réelles.